# emerald insight

Q

# **PESQUISE** Tecnologia de pesquisa rápida e precisa para ajudá-lo (a) a encontrar

o conteúdo que você precisa.

## Pesquisando

Digite uma palavra ou texto na caixa de busca e clique em "Search" (Pesquisar)

Start your search here...

Search by title, author, keyword, ISBN, DOI and more

## Resultados da pesquisa

Apresentados por ordem de relevância, os resultados exibem o título do caso/ artigo/capítulo e outros dados:

| eme                             | erald insigh                                                            | ıt                                                                                                    | Welcome Emerald Publishing                                                                                                    | Products Profile Login       |
|---------------------------------|-------------------------------------------------------------------------|----------------------------------------------------------------------------------------------------|----------------------------------------------------------------------------------------------------|------------------------------|
|                                 |                                                                         | digital marketing campaigns                                                                                                    | ٩                                                                                                    |                              |
|                                 | 2<br>3<br>4                                                             | Search Results 1-10 of our 4000 (1)<br>Tendous 1 2 3 50 NEXT PER PAGE 10 20<br>Care study<br>Manage Search 20 Care States Manage Search 20 Care States<br>Manage Search 20 Care States Manage Search 20 Care States<br>Manage Search 20 Care States Manage Search 20 Care States<br>Manage Search 20 Care States Manage Search 20 Care States<br>Manage Search 20 Care States Manage Search 20 Care States<br>Manage Search 20 Care States Manage Search 20 Care States<br>Manage Search 20 Care States Manage Search 20 Care States<br>Manage Search 20 Care States Manage Search 20 Care States<br>Manage Search 20 Care States Manage Search 20 Care States<br>Manage Search 20 Care States Manage Search 20 Care States Manage Search 20 Care States Manage Search 20 Care States<br>Manage Search 20 Care States Manage Search 20 Care States Manage Search 20 Care States<br>Manage Search 20 Care States Manage Search 20 Care States Manage Search 20 Care States<br>Manage Search 20 Care States Manage Search 20 Care States Manage Search 20 Care States Manage Search 20 Care States Manage Search 20 Care States Manage Search 20 Care States Manage Search 20 Care States Manage Search 20 Care States Manage Search 20 Care States Manage Search 20 Care States Manage Search 20 Care States Manage Search 20 Care States Manage Search 20 Care States Manage Manage Manage Search 20 Care States Manage Manage M | Sorted by relevance  Access  Children access  Children acces  Children access  Children access  Children ac |                              |
| 1<br>2<br>3<br>4<br>5<br>6<br>7 | Númer<br>Tipo de<br>O inície<br>Autor(e<br>Data de<br>Links d<br>Status | o de resultados apresentados<br>e conteúdo (artigo, parte de livro ou est<br>o do resumo<br>es)<br>e publicação<br>le acesso rápido (PDF, ePub, OpenURL)<br>do acesso (disponível/indisponível, Ope                                                                                                    | en Access "Acesso"                                                                                                    | OpenURL ><br>O Aberto")<br>급 |

emerald.com/insight

## Refinando os resultados da pesquisa

Utilize os controles da página para visualizar e navegar pelos resultados:

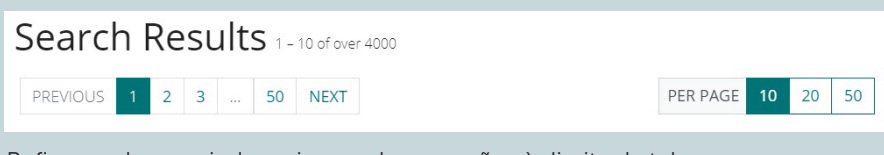

Refine sua busca ainda mais usando as opções à direita da tela.

#### Ordenar por:

- Relevância
- Mais recente/Mais antigo

#### Acesso:

- Apenas conteúdo disponível para a sua instituição
- Apenas conteúdo em Acesso Aberto

Converse com o seu bibliotecário (a) caso o conteúdo que você precisa estiver listado como indisponível, podem haver outras opções de acesso.

#### Ano:

Refine o conteúdo pela data da publicação

#### Tipo de conteúdo (escolha dentre):

- Artigos de periódicos
- Partes de livros
- Artigos Earlycite (pré-publicação)
- Estudos de caso

## Pré-visualização do conteúdo

Ao clicar no botão "View summary and detail" (Ver índice e detalhes) você terá uma visualização expandida, aue inclui:

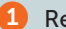

Resumo completo

- 2 Detalhes da publicação
- 3 Palavras-chave. Clique para fazer outra pesquisa com uma das palavras-chave

| vrticle                                                                                                    |                                                                                                    |           | PDF         | F (1.89 K/R) |
|----------------------------------------------------------------------------------------------------|----------------------------------------------------------------------------------------------------|-----------|-------------|--------------|
| mplications of the selfie for marketing management practice in the e                                                                                                    | ra of celebrity                                                                                       |           |             |              |
| he purpose of this paper is to explore the implications of the selfie for me<br>he era of celebrity. The purpose is to show that the facilitation of                                                  | irketing manaş                                                                                        | gement in |             |              |
| ihris Hackley, Rungpaka Amy Hackley and Dina H. Bassiouni<br>Jublication date: 5 February 2018                                                                                                    |                                                                                                    |           |             |              |
| Hide summary and detail                                                                                                    |                                                                                                    | ۲         |             |              |
| Abstract 1                                                                                                    | Details                                                                                               | 2         |             |              |
| Purpose                                                                                                    | Marketing Intelligence & Planning, vol. 36 no. 1                                                      |           |             |              |
| The purpose of this paper is to explore the implications of the selfie for marketing management in the era of celebrity. The                                                                          | Type: Research Article<br>DI: https://doi.org/10.1108/MIP-07-2017-0124<br>ISSN: 0263-4503<br>Keywords |           |             |              |
| purpose is to show that the facilitation of the creative<br>performance of consumer identity is a key element of the                                                                                  |                                                                                                    |           |             |              |
| marketing management task for the media convergence era.                                                                                                    | Identity                                                                                              | Celebrity | Convergence | Selfie       |
| Design/methodology/approach                                                                                                    | Branded content                                                                                       |           |             |              |
| The paper uses the selfle, the picture of oneself taken by oneself,<br>as a metaphor to develop a conceptual exploration of the nature<br>of marketing in the light of the dominance of celebrity and |                                                                                                    |           |             |              |
| entertainment in contemporary media and entertainment.                                                                                                    |                                                                                                    |           |             |              |

| Sorted by relevance |
|---------------------|
|                     |
| Access              |
|                     |

Only content I have access to Only open access

#### Year

| Last v           | veek (3          | 2)            |      |    |
|------------------|------------------|---------------|------|----|
| Last n           | nonth (          | 91)           |      |    |
| Last 3           | month            | ns (29        | 94)  |    |
| Last 6           | month            | ns (42        | .7)  |    |
| Last 1<br>All da | 2 mon<br>tes (42 | ths (8<br>87) | 69)  |    |
| From             | Year             | То            | Year | Go |
|                  |                  |               |      |    |

#### Content type

Article (3156) Book part (818) Earlycite article (167) Case study (146)

#### emerald insight

## Acessando o conteúdo

Ao clicar no título, você poderá visualizar o conteúdo no seu navegador:

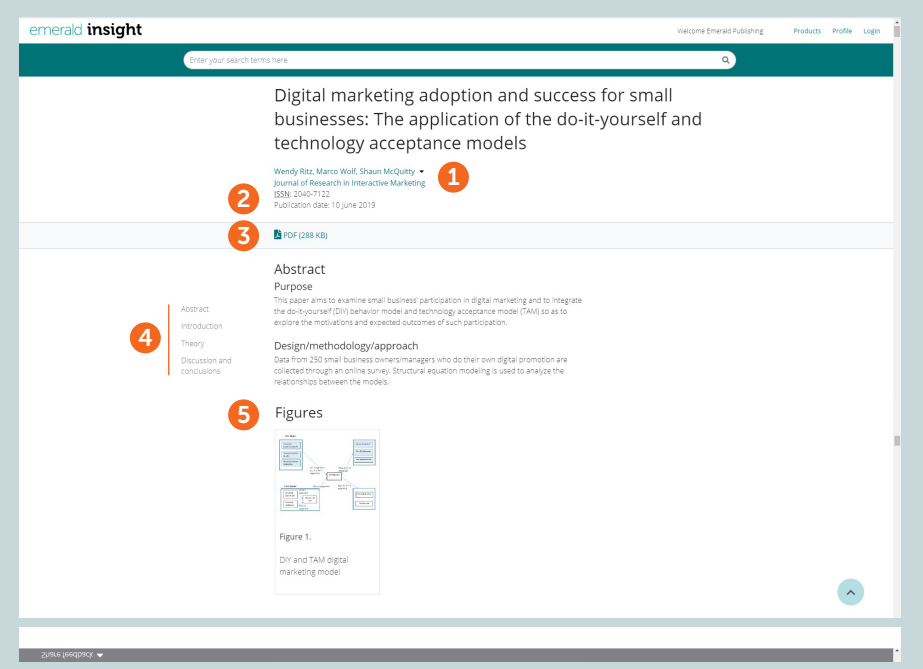

- Veja os detalhes completos do(s) autor(es) e afiliação(ões)
- 2 Visualize a página completa do periódico ou livro
- Baixe em outros formatos disponíveis
- 4 Vá para uma seção específica do artigo
- 6 Clique nas imagens ou ilustrações para visualizar uma versão expandida.

## Acesso negado (Turnaway)

Se a sua instituição não tem acesso a algum conteúdo em particular, você verá esta mensagem. Verifique com seu bibliotecário (a) se há alguma outra opção de acesso disponível.

#### Turnaway

This is a turnaway page, and you do not have access to this content.

## **Guias insight**

Para visualizar todos os recursos para bibliotecários na plataforma emerald.com/insight, visite:

emeraldpublishing.com/guides

## Precisa de ajuda?

Entre em contato com nossa equipe pelo e-mail: latinamerica@emeraldinsight.com

Se estiver com problemas para acessar algum conteúdo na plataforma insight, entre em contato com o administrador da sua biblioteca.

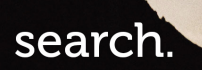

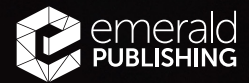